## 湖北省药品分类采购交易系统 三方建立配送关系操作手册

温馨提示:系统目前支持 ie9 及以上、火狐、搜狗、360 极速模式、谷歌 、QQ 等主流浏 <u>览器,如果出现系统不能点的情况,可以换个浏览器试一下 建议用火狐或者谷歌,安全</u> 性和兼容性相对较好。

- 一、 术语解释
  - 三方:指交易系统中三种角色,即药品的生产企业、负责配送药品的配送企业、采购方(医疗机构)
  - 区域配送关系: 生产企业为每个县区设定的 N 家配送企业
  - 生产企业: 药品分类采购系统已挂网交易药品的申报企业
  - 配送企业:具有药品配送资格且在药品分类采购系统成功注册
     并挂网交易的配送企业
  - 配送区域:由配送企业在药品分类采购系统基础库中维护的可
     配送的区域范围

## 二、 生产企业设置区域配送关系

1. 操作说明:

三方建立配送关系,首先由生产企业登录系统后设置区域配送关系,勾选本企业已挂网的每个药品的区域配送企业。

设置方式分为两种,一为按药品目录设置(逐个对药品设置配送关系,配送关系精确到县区,设置完毕后,等待配送企业确认,

配送企业确认后配送关系生效);二为按配送企业设置(先选择合作的配送企业,再选择合作的药品,最后选择此企业配送的区域 (精确到区县)。选择完毕后,等待配送企业确认,配送企业确 认后配送关系生效)。

2. 操作步骤:

(1)点击左侧菜单【配送关系管理-配送关系设置】进入配送关系设置页面,如图(1)所示。

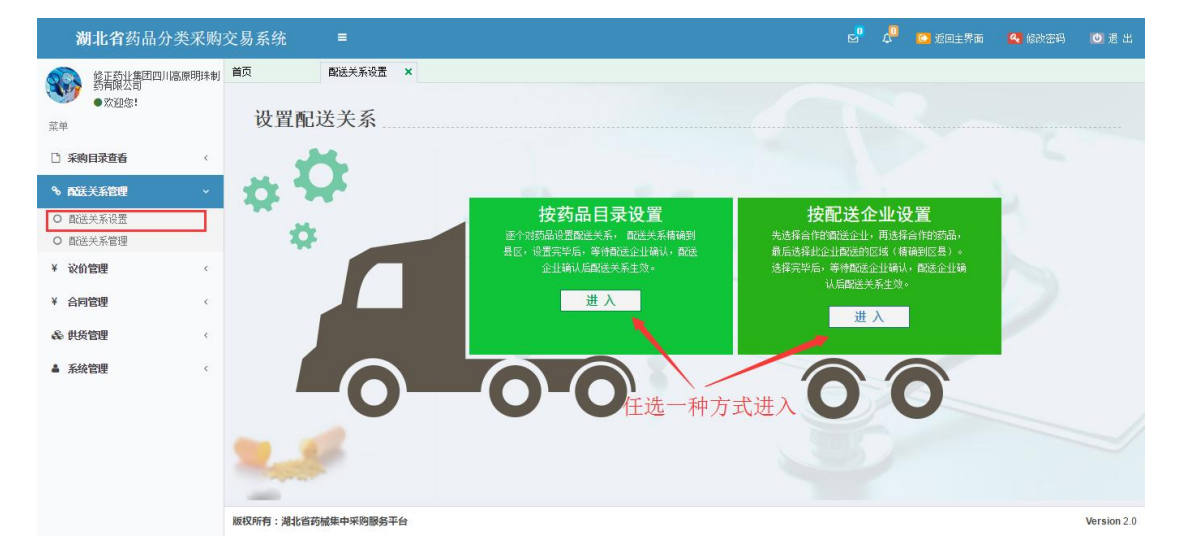

图 (1)

● 按药品目录设置

选择【按药品目录设置】点击进入,显示的挂网药品列表 中,点击操作按钮,弹出设置配送企业页面,首先在左边 菜单里,选中区县,在右边呈现的配送企业中进行设置, 可以设置当前区县配送、全市配送、全省配送,删除配送 需注意的是,配送企业未确认前可以删除,一旦确认后不 得删除。如图(2)所示;

| 湖北省药品分类采购:                                                                                         | 交易系统                                                                            | ≡                                                                            |                                                                             |                                                                                                    |                                                                           |                                                             | 🛃 🦧 📭                                                         | 反回主界面                                           | 🔦 修改密码               | 10 退出       |
|----------------------------------------------------------------------------------------------------|---------------------------------------------------------------------------------|------------------------------------------------------------------------------|-----------------------------------------------------------------------------|----------------------------------------------------------------------------------------------------|---------------------------------------------------------------------------|-------------------------------------------------------------|---------------------------------------------------------------|-------------------------------------------------|----------------------|-------------|
| (百五兰制药有限公司)                                                                                        | 首页                                                                              | 配送关系设置                                                                       | ×                                                                           |                                                                                                    |                                                                           |                                                             |                                                               |                                                 |                      |             |
| ●欢迎您!                                                                                              |                                                                                 | 水号:「油油》                                                                      |                                                                             | 通用名/拼音码:                                                                                                    | 法约入                                                                       | 勃型:                                                         | 古船入                                                           |                                                 |                      |             |
| 菜单                                                                                                 |                                                                                 | 規格: 请输入                                                                      |                                                                             | 包装:                                                                                                    | 请输入                                                                       | 生产企业名称:                                                     | 青銅八····<br>蒼銷入                                                |                                                 |                      | - 1         |
| 公式                                                                                                 | 挂网                                                                              | 类型: 一全部一                                                                     |                                                                             | 查询                                                                                                    |                                                                           |                                                             |                                                               |                                                 |                      | - 1         |
| %。 國洋羊蛋管理 —                                                                                        | -                                                                               | 选择药品点击操                                                                      | 作按钮,选择面                                                                     | 2.送企业                                                                                                    |                                                                           |                                                             |                                                               |                                                 |                      | -1          |
| 0. 即译学系沿著                                                                                          | 目录列表                                                                            |                                                                              |                                                                             |                                                                                                    |                                                                           |                                                             |                                                               |                                                 |                      |             |
| ○ 配送关系管理                                                                                           |                                                                                 | 流水号 三黄片(横                                                                    | 产品信<br>(x)                                                                  | 息                                                                                                    | 生产企业名称                                                                    | 挂网价/中标价(元                                                   | ) 挂网续                                                         | (型)<br>() () () () () () () () () () () () () ( | 药品属性                 | m A         |
| ¥ 设价管理 <                                                                                           |                                                                                 | 1002/4<br>糖次片1.<br>穿心莲片                                                      | 5mg 24片/盒<br>耕衣)                                                            |                                                                                                    | 「四玉三制約有限公司                                                                | 1                                                           | 000 直接挂购采购-X                                                  | 6用他们约品                                          | L量約1普通 GMP的          | <u> </u>    |
| ¥ 合同管理 (                                                                                           | 2 -0                                                                            | 100275 糖衣片 102275                                                            | 0.5mg 24片/盒<br>落時家)                                                         |                                                                                                    | 广西玉兰制药有限公司                                                                | 2                                                           | 222 直接挂网采购-9                                                  | 常用低价药品                                          | [基药]普通GMP药           | #           |
|                                                                                                    | 3 -0                                                                            | 100276<br>薄膜浓片                                                               | 0.21g似穿心莲干漫                                                                 | 清计) 12片/盒                                                                                                    | 广西玉兰制药有限公司                                                                |                                                             | 直接挂网采购。                                                       | 常用低价药品                                          | [非基药]普通CMP           | 药品          |
| 森 供货管理 <                                                                                           | 4 •0                                                                            | 100417<br>素片 对乙                                                              | はまた。<br>観景基酚250mg、書                                                         | 盐酸金刚烷胺100mg、                                                                                                  | 马。广西玉兰制药有限公司                                                              |                                                             | 直接挂网采购当                                                       | 常用低价药品                                          | [基药]普通GMP药           | 8           |
| ▲ 系统管理 ·                                                                                           | 5 -8                                                                            | 25977 糖农片 V                                                                  | (1884)<br>(49.5mg/对乙酰氨)                                                     | 基酚105mg 30片/瓶                                                                                                 | 广西玉兰制药有限公司                                                                |                                                             | 直接挂网采购。                                                       | 期低价药品                                           | [基药]普通GMP药           | 8           |
|                                                                                                    | 6 🔜                                                                             | 25979 <sup>推CBBBF</sup><br>糖农片 V                                             | (編衣)<br>249.5mg/财乙酰氨)                                                       | 基酚105mg 24片/盒                                                                                                 | 广西玉兰制药有限公司                                                                |                                                             | 直接挂网采购-1                                                      | 期低价药品                                           | [基药]普通GMP药           | 8           |
|                                                                                                    | 7 •0                                                                            | 27555 牛黄跗毒。<br>糖浓片 无                                                         | (職衣)<br>(小片) 300片/盒                                                         |                                                                                                    | 广西玉兰制药有限公司                                                                |                                                             | 直接挂网采购。                                                       | 常用低价药品                                          | 區药 普通 GMP药           | 8           |
|                                                                                                    | 8 🌄                                                                             | 33444 痔疫片薄<br>薄膜衣片                                                           | 観衣)<br>300mg 60片/盒                                                          |                                                                                                    | 广西玉兰制药有限公司                                                                |                                                             | 直接挂网采购-1                                                      | <b>常用低价药品</b>                                   | [基药]普通GMP药           | ₽.          |
|                                                                                                    |                                                                                 |                                                                              |                                                                             |                                                                                                    | □ # 2页 ▶ ▶                                                                | 10 •                                                        |                                                               |                                                 | <mark>1</mark> ·10 共 | 20条         |
|                                                                                                    | 厳权所有: 湖北                                                                        | 化省药碱集中采购服                                                                    | 各平台                                                                         |                                                                                                    |                                                                           |                                                             |                                                               |                                                 |                      | Version 2.0 |
| 为药品【100274】添加配送                                                                                    | 汪美                                                                              |                                                                              |                                                                             |                                                                                                    |                                                                           |                                                             |                                                               |                                                 |                      | ×           |
| 1、国法大売回以後回当時<br>8、副法企业未満に副結局<br>3、注意:生产企业(算<br>4、注意:使者回國法員<br>提作步奪<br>1、点击页面左例树形菜具<br>2、查询出需要设置的解決 | 10 医香叶皮、13<br>前、配送企业排<br>3 <b>代理)单方</b><br>3 <b>院后,对应</b><br>单中的区县(4<br>长企业,点击多 | 目1916法、主省日<br>包給輸送或双方日<br><b>商选择配法企业<br/>配法企业在该日</b><br>加江岸区,东西3<br>列表右侧的"设计 | ■法。<br>同意解除翻送关<br>▶ 副底关系イ<br>≤【【】【】【】【】【】<br>【】<br>【】<br>前区等,点击地<br>【】前区县配法 | 系后,可以删除部<br><b>《会生效,只有的<br/>《读置的医院,</b><br>(1)<br>(1)<br>(1)<br>(1)<br>(1)<br>(1)<br>(1)<br>(1)<br>(1)<br>(1) | 能关系。配法企业如确认<br>置法企业输认后。配法完<br>加强该该区域所有医院规<br>5企业列表"中会显示当前<br>5企业配法区域增善全市或 | 【了酌送关系,酌送:<br>系才生效。<br>【大需设置可酌送货<br>加区县可选择的取送)<br>如全省,也可直接选 | 《系即生效,无法<br><b>院。</b><br>首业。<br><sup>21</sup> 登金市 <b>司</b> 送或 | 删除。<br>全省戰送)                                    |                      |             |
| 日日武汉市                                                                                              | A                                                                               | 企业注册号:                                                                       | 请输入                                                                         | 企业名                                                                                                    | 游:<br>设著指定配送医!                                                            | 完 状态                                                        | :: 全部                                                         | Ŧ                                               | 查询                   |             |
| -□ <u>1月区[3]</u><br>-□ <u>1</u> 汉区[1]                                                              | - 1                                                                             |                                                                              |                                                                             |                                                                                                    |                                                                           |                                                             |                                                               |                                                 |                      |             |
| - □ 硚口区[1]                                                                                         | - 1                                                                             | 3. 岸区可2                                                                      | 印印龙达尔                                                                       | 业列表                                                                                                    |                                                                           |                                                             | 议里王                                                           | 비난분                                             | 配达                   |             |
| -□武昌区[1]                                                                                           |                                                                                 | 企业注册                                                                         | H号                                                                          | 企                                                                                                    | 业名称                                                                       | 可配送医院                                                       | : 状态                                                          |                                                 | 操作                   |             |
| □ 青山区[1]                                                                                           |                                                                                 | 1 J000                                                                       | 湖北荆江调                                                                       | 原医药销售有限公                                                                                                    | 司(原湖北黄河医药有限公                                                              | 司) 设置医院                                                     | ■未选择                                                          |                                                 |                      |             |
| - □ 洪山区[1]                                                                                         |                                                                                 | 2 J000:                                                                      | 2 武汉天顺仁                                                                     | :和药业有限公司                                                                                                    | 原武汉鄂康医药有限公司                                                               | ) <u>设置医院</u>                                               | ■未选择                                                          |                                                 | <b>認</b> 爸 全i        | 「記送         |
| □ 沢南区[1]                                                                                           |                                                                                 | 3 J000                                                                       | 3 湖北通用药                                                                     | 5业有限公司(原湖                                                                                                    | 北星河医药有限公司                                                                 | 1                                                           | ■ 已选择未确                                                       | iil 🗝                                           |                      |             |
| - □ 蔡甸区[1]                                                                                         |                                                                                 | 4 J000-                                                                      | 4 武汉马应龙                                                                     | 这医药物流有限公                                                                                                    | Ð                                                                         | 设置医院                                                        | ■ 未选择                                                         |                                                 |                      |             |
| □ 江夏区[1]                                                                                           |                                                                                 | 5 J000                                                                       | 5 武汉华烨图                                                                     | 药有限公司                                                                                                    |                                                                           | 设置医院                                                        | ■ 未选择                                                         |                                                 |                      |             |
| □ 新州区[1]                                                                                           |                                                                                 | 6 J000                                                                       | 5 湖北同成臣                                                                     | 药有限公司                                                                                                    |                                                                           | 设置医院                                                        | ■ 已选择未确                                                       | iil 🍕                                           |                      |             |
|                                                                                                    |                                                                                 | 7 J000                                                                       | 7 湖北益兴图                                                                     | 國有限公司                                                                                                    |                                                                           | 设置医院                                                        | ■未选择                                                          |                                                 | ~ \                  |             |
| □□〒堰市 ◀<br>□□11日日 ●                                                                                | 关区市                                                                             | 8 J000                                                                       | 3 武汉欣鸿调                                                                     | <b>药品有限公司</b> (原                                                                                              | 武汉将南药品有限公司)                                                               | 设置医院                                                        | 未选择                                                           | /                                               | == 🚳 🔰               |             |
| ■ ■ 裏阳市                                                                                            | 202434                                                                          | 9 J000                                                                       | ) 武汉新世纪                                                                     | 医疗器械有限责                                                                                                    | 任公司药品分公司                                                                  | 设置医院                                                        | ■ 未选择                                                         | /                                               | 見る 間時                | 溜送关         |
| ■ ■鄂州市                                                                                             |                                                                                 | 10 J001                                                                      | ) 湖北达诚臣                                                                     | 國有限公司                                                                                                    |                                                                           | 设置医院                                                        | ■未选择                                                          |                                                 | 昂 🖓 🎋                |             |
| ■■州□市                                                                                              |                                                                                 |                                                                              |                                                                             |                                                                                                    |                                                                           |                                                             | 全省配送                                                          |                                                 |                      |             |
| 1 日 日 田 田 田 田 田 田 田 田 田 田 田 田 田 田 田 田 田                                                            |                                                                                 |                                                                              |                                                                             |                                                                                                    |                                                                           |                                                             | 프 타입니스                                                        |                                                 |                      | -           |

- 图 (2)
- 按配送企业设置

选择【按配送企业设置】点击进入,显示的配送企业列表 中,点击操作按钮,弹出显示挂网药品页面,首先选中药 品,在右边的配送区域中勾选,直接勾选湖北省,即为全 省配送;勾选直辖市,即为全市配送;勾选地方区县,即 为当前区县配送。如图(3)所示;

| 湖北省药品外            | <b>}</b> 类采购 | 交易系统                     | =                 |                                |                    | J.          | ¢ <b>0</b> ( | 🖸 返回主界面                                           | 🥰 修改密码                                           | 10 退出       |
|-------------------|--------------|--------------------------|-------------------|--------------------------------|--------------------|-------------|--------------|---------------------------------------------------|--------------------------------------------------|-------------|
| ▲ 广西玉兰制药有限        | 限公司          | 首页                       | 都送关系设置 ×          |                                |                    |             |              |                                                   |                                                  |             |
|                   |              | 企业注册号                    | 请输入               | 企业名称:                          | 请输入                | 查询          |              |                                                   |                                                  |             |
| 菜单                |              |                          | 点朱板               | 作情報法择超關語品                      |                    |             |              |                                                   |                                                  | _           |
| 采购目录查看            | <            | 配送企业列表                   | See of the second | LILLER OF STORE OF STORE STORE |                    |             |              |                                                   |                                                  | -           |
| 喙 配送关系管理          |              | 3:11                     | 企业注册号<br>11709    | 企业名称<br>受汉韩松鲜商段有用              | 目小司                | 2           | 同地址          |                                                   | 161                                              | 上传具         |
| O 配送关系设置          |              | 2 -0                     | J1731             | 武汉天音医疗设备技术                     | 有限公司               |             |              |                                                   |                                                  |             |
| 0 翻送关系管理          |              | 3 😽                      | J1755             | 镇江晨丰医疗器械有                      | 限公司                |             |              |                                                   |                                                  |             |
| ¥ 议价管理            | c            | 4 🍀                      | J0582             | 武汉绿雪医药发展有                      | 限公司                |             |              |                                                   |                                                  |             |
|                   |              | 5                        | J1783             | 武汉国職科技发展有                      | 限公司                |             |              |                                                   |                                                  |             |
| * 合同管理            | ć            | 7                        | J1795<br>91417    | 武汉华盛康医疗器械和                     | 司限公司<br>tol Caraby |             |              |                                                   |                                                  |             |
| <b>&amp;</b> 供貨管理 | ¢            | 8 50                     | 12463             | 亿勝医药(中国)有                      | 開公司                |             |              |                                                   |                                                  |             |
| ▲ 五结管御            |              | 9 😽                      | J2496             | 湖北杰朗盛丰科技发展                     | 有限公司               |             |              |                                                   |                                                  |             |
|                   |              | 10 🌄                     | J2486             | 武汉泓强医药有限                       | 公司                 |             |              |                                                   |                                                  |             |
|                   |              |                          |                   |                                |                    |             |              |                                                   |                                                  |             |
|                   |              |                          |                   |                                | 1 共 323 页 🎫 🖬      | 10 •        |              |                                                   | 1、10 共                                           | ÷ 3,228 条   |
|                   |              | 版权所有:潮北省                 | 均碱集中采购服务平台        |                                |                    |             |              |                                                   |                                                  | Version 2.0 |
|                   |              |                          |                   |                                |                    |             |              |                                                   |                                                  |             |
| 为【J1709】添加配       | 送关系          |                          |                   |                                |                    |             |              |                                                   |                                                  | ×           |
|                   |              |                          |                   |                                |                    |             | 操            | 作步骤                                               |                                                  | *           |
| 流水号:              | 请输入          | 通用                       | 1名/拼音 请输入<br>码:   | 剂型                             | 请输入                |             | 1<br>钮<br>司  | 、点击页面左侧<br>[,右侧地区列<br>[配送的区域列                     | 则目录列表中操<br>表将显示该配。<br>表。                         | 作按<br>考企业   |
| 规格:               | 请输入          |                          | 包装: 请输入           | 生产企业名称                         | : 请输入              |             | 2            | 、点击右侧树拥<br>。 在西湖区等                                | 》菜单的区县(<br>,占去地市天空                               | 如江岸         |
| 挂网类型:             | 一全部一         | T                        | 查询                |                                |                    |             | 送送           | () 小百,6000年<br>)<br>)框选中区县。                       | • 2010/07/07                                     | 1/ 52       |
|                   |              | . 洗中设置的                  | 药品                |                                |                    |             |              | 设置【100                                            | 275】的配送乡<br>———————————————————————————————————— | ŧ.S.        |
| 日录列表              |              |                          |                   |                                |                    |             | -            |                                                   | 自<br>ĵ(部)属<br>□□→                                |             |
| 操作                | 济水号          | 产品                       | 品信息               | 生产企业名称                         | 挂网价/中标价 (元)        | 挂网类型        |              | ●-□ ● #                                           | い文市<br>「石市                                       |             |
| 1 -8              | 100274       | 三黄片(糖衣)<br>糖衣片 1.5mg 2   | 4片/盒              | 广西玉兰制药有限公司                     | 1000               | 直接挂网采购·常用低( | t 🔶          |                                                   | -堰市<br>[昌市                                       |             |
| 2 😽               | 100275       | 穿心莲片(糖衣)<br>糖衣片 10.5mg   | 24片/盒             | 广西玉兰制药有限公司                     | 2222               | 直接挂网采购·常用低作 | t            | ¥                                                 | [阳市<br> 州市                                       |             |
| 3 🌄               | 100276       | 穿心莲片(薄膜衣)<br>薄膜衣片 0.21g( | 以穿心莲干浸膏计)         | 广西玉兰制药有限公司                     |                    | 直接挂网采购·常用低作 | É .          | ■ □ □ 井                                           | 们市<br>《感市                                        |             |
| 4 😽               | 100417       | 复方氨酚烷胺片<br>素片 对乙酰氨基酮     | 箭250mg、盐酸金酮       | 广西玉兰制药有限公司                     |                    | 直接挂网采购·常用低( | t            | <ul> <li>□□井</li> <li>□□井</li> <li>□□井</li> </ul> | ₩/市<br>賛図市                                       |             |
| 5 🔫               | 25977        | 维C银翘片(糖衣)<br>糖衣片 VC49.5n | 19/对乙酰氨基酚10       | ,广西玉兰制药有限公司                    |                    | 直接挂网采购·常用低( | É .          | ● □ □ □ 周                                         | 行市<br>[州市                                        |             |
| 6 💀               | 25979        | 维C银翘片(糖衣)<br>糖衣片 VC49.5n | 19/对乙酰氨基酚10       | 广西玉兰制药有限公司                     |                    | 直接挂网采购·常用低( |              | ● ● ● ◎ ◎<br>● ● ● ● ●                            | ]施土家族苗族 <br>[辖县级                                 | 自治州         |
| 7 💀               | 27555        | 牛黄解毒片(糖衣)<br>糖衣片 无(小片) = | 100片/盒            | 广西玉兰制药有限公司                     |                    | 直接挂网采购·常用低  | 勾选复计         | 选框即可设                                             | 置                                                |             |
| 8 🌄               | 33444        | 痔疮片(薄膜衣)<br>藩職友日 300mの   | n 60분/송           | 广西玉兰制药有限公司                     |                    | 直接挂网采购-常用低( | t 🕌          |                                                   |                                                  | -           |

图 (3)

(2)点击左侧菜单**【配送关系管理-配送关系管理】**进入配送 关系管理页面。如图(4)所示;

| <b>湖北省</b> 药品分类采购 | 交易系统        | =             |          |       |                       |          |              | e" 🦧  | 📴 返回主界面 🔍 修改密码                 | 3 🔟 退出      |
|-------------------|-------------|---------------|----------|-------|-----------------------|----------|--------------|-------|--------------------------------|-------------|
| ▲ 「西玉兰制药有限公司      | 首页          | 配送关系管理 ×      |          |       |                       |          |              |       |                                |             |
| ●欢迎您!             | 挂网类型:       | 一全部一          |          | 是否生效: | 一全部一                  | •        | 状态:          | 一全部一  | τ.                             | -           |
| 菜单                | 配送区域:       | 湖北省           | ▼ 一选择市   | i—    | ▼ 一选择区县一              | •        | 查询           |       |                                |             |
| ① 采购目录查看          | 产品配送关系列     | 表             |          |       | -                     |          |              |       | a                              | -           |
| ● 配送关彩管理 ~        | MITGGORES   | <b>配送企业名称</b> | 配送区域     | 可配送医院 | 关系建立时间                | 是否生效     | 状态           | 流水号   | 产品信息<br>糖素性 / 60世/第            | , Har-      |
| O 酊法关系设置          | 4 🔲 湖北惠康医   | 药有限公司()0340)  | 直辖县级神农架林 | 全部    | 2016-11-04 14:16:13   | ■生效中     | = 己确认        | 98519 | 板藍根颗粒<br>颗粒初 5g 10袋/盒          | 广西玉主        |
| O 配送关系管理          | 5 🔲 湖北惠康医   | 药有限公司(J0340)  | 直辖县级神农架林 | 全部    | 2016-11-04 14:16:13   | ■ 生效中    | = 已确认        | 98518 | 板蓝根颗粒<br>颗粒剂 3g(无糖型,相当于饮片7g) 1 | 广西王兰        |
| ¥ 议价管理 <          | 6 🔲 湖北惠康医   | 药有限公司(J0340)  | 直辖县级神农架林 | 全部    | 2016-11-04 14:16:13   | ■生效中     | = 已确认        | 98514 | 板蓝根颗粒<br>颗粒剂 10g 20袋/袋         | 广西王主        |
| ¥ 合同管理 <          | 7 🔲 湖北惠康医   | 药有限公司(10340)  | 直辖县级神农架林 | 全部    | 2016-11-04 14:16:13   | ■ 生效中    | = 已确认        | 97972 | 橘红颗粒<br>颗粒剂 11g 6袋/盒           | 广西玉兰        |
| 義 供货管理            | 8 🔲 湖北惠康医   | 药有限公司()0340)  | 直辖县级神农架林 | 全部    | 2016-11-04 14:16:13   | = 生效中    | = 已确认        | 97970 | 痔疮片(薄膜衣)<br>薄膜衣片 300mg 45片/盒   | 广西王主        |
| ▲ 系續管理 〈          | 9 🔲 湖北惠康医   | 药有限公司(10340)  | 直辖县级神农架林 | 全部    | 2016-11-04 14:16:13   | ■ 生效中    | = 已确认        | 97969 | 生脉顆粒(覚参方)<br>颗粒剂 10g 12袋/盒     | 广西玉兰        |
|                   | 10 🗐 湖北惠康医  | 药有限公司(10340)  | 直辖县级神农架林 | 全部    | 2016-11-04 14:16:13   | ■ 生效中    | - 已确认        | 97816 | 蛇胆川贝液<br>糖浆剂 10ml 8支/盒         | 广西王主        |
|                   |             |               |          |       |                       |          |              |       |                                | · ·         |
|                   |             |               |          |       | • • • 1 共 235 页 🕨     | × ► 10 ▼ |              |       | 1-10 ‡                         | 共 2,346 条   |
|                   |             |               |          | 申请施   | <mark>聯 接受解除</mark> 拒 | 绝解涂      | <b>В Ж</b> . |       |                                |             |
|                   | 版权所有: 湖北省药村 | 碱集中采购服务平台     |          |       |                       |          |              |       |                                | Version 2.0 |

图 (4)

● 申请解除

选择一条或多条已确认且生效中的配送关系,点击申请解除,申请解除后需等待配送企业确认接受解除,配送企业 接受后配送关系将正式解除,否则配送关系继续生效。如 区域配送关系成功建立满一年后,生产企业可不经过配送 企业确认直接解除配送关系。

● 接受解除

选择一条或多条申请解除的配送关系,点击接受解除,系 统即时判断,本企业发起的申请解除不可接受,接受解除 成功后,配送关系状态更新为已解除。本企业可在设置配 送关系中删除已解除的配送关系。

● 拒绝解除

选择一条或多条申请解除的配送关系,点击拒绝解除,系 统即时判断,本企业发起的申请解除不可拒绝,拒绝解除 成功后,配送关系状态更新为拒绝解除,配送关系继续维 3. 注意事项:

设置区域配送关系时,勾选的配送企业必须满足以下条件: 1.配送企业已设置的配送区域包含所勾选的地区; 2.配送企业 为已在平台注册且审核通过并在交易系统挂网的企业; 否则 无法看到所需设置的企业。

若勾选后配送企业未确认,可以在勾选时操作的界面删除配送关系。

## 三、 配送企业确认区域配送关系

1. 操作说明:

生产企业勾选区域配送关系后,由配送企业登录系统进行 区域配送关系确认,只有经配送企业确认后的配送关系方能 生效。

已生效的区域配送关系如需解除,需双方(生产企业方、 配送企业方)达成协议,由一方申请解除配送,另一方接受 解除即可解除区域配送关系。如区域配送关系成功建立达到 一年,生产企业可不经过配送企业确认直接解除配送关系。

2. 操作步骤:

点击左侧菜单【**配送关系管理-确认/拒绝配送关系】**进入待

确认配送关系页面。如图(5)所示:

| 湖北省药品分割                                         | 快采购    | 交易 | 系统  | t             | =                      |        |                 |            |                                                 | e <sup>n</sup> 🥠               | 🖸 返回主界面 🔍 1                    | abbera) 💟 岩 出 |
|-------------------------------------------------|--------|----|-----|---------------|------------------------|--------|-----------------|------------|-------------------------------------------------|--------------------------------|--------------------------------|---------------|
| <ul> <li>爾珠医药集型股份有</li> <li>政迎您!</li> </ul>     | 限公司    | 首页 | ŧ   | ;<br>报企业;     | 确认/拒绝翻送×               |        | 挂网类型:<br>即译 反射。 | <b>一</b> 全 | ф— т                                            | 10.00                          |                                |               |
| 菜单                                              |        |    | w v | (00);<br>玄제主  | 已选择未确认                 | •      | ALC: N          | 湖北省        | ; ▼  一选择市-                                      | - • <u>-</u> ižł               | ¥⊠∄— ▼                         |               |
| ◎ 聞法天糸管理 ○ 确认/拒绝取送关系                            | *      |    |     | 是否生效          | 状态                     | 假送区域   | 可配送医院           | 流水号        | 产品信息                                            | 生产企业                           | 申报企业                           | 挂网价/中标价(5     |
| <ul> <li>O 可配送信息宣看</li> <li>O 配送半乏管理</li> </ul> |        | 1  |     | ■未生効<br>= 土生が |                        | 武汉市青山区 | 全部              | 37430      | 豆母早香<br>前客刻 125g 1瓶/瓶<br>复方川贝精片(糖衣)             | 广西恒拓集团仁盛制药有限。<br>广西间拉集团仁感制药有限。 | 广西恒拓集团仁盛制药有限;<br>广西恒振集团仁感制药有限; |               |
| ¥ 设价管理                                          | ¢      | 3  |     | = ★ ± %       | (二)已远译木娟认<br>(二)已远择未确认 | 武汉市武昌区 | 全部              | 71210      | 糖农片 / 50片/袋<br>咳特灵片(硬膜衣)<br>薄膜衣片 小叶榕干浸膏180mg,马胡 | 广西恒拓集团仁盛制药有限。                  | 了百個和集团仁盛劇药有限。<br>广西恒拓集团仁盛劇药有限。 |               |
| ¥ 合同管理                                          | ¢      | 17 |     |               |                        |        |                 |            |                                                 |                                |                                |               |
| 二 采购配送管理                                        | ¢      |    |     |               |                        |        |                 |            |                                                 |                                |                                |               |
| □ 避货单管理                                         | <      |    |     |               |                        |        |                 |            |                                                 |                                |                                |               |
| <ol> <li></li></ol>                             | <      | 4  |     |               |                        |        |                 |            |                                                 |                                |                                |               |
| ○ 端井昌住<br>国 問片管理                                | ۲<br>۲ | 1  |     |               |                        |        |                 | 14 44      | └──」共1页  ⊷ ∞ 10 ▼                               |                                |                                | 1-3 共3条       |
| <b>条</b> 库存管理                                   | <      |    |     |               |                        |        |                 | či         | 11认 拒绝 导出                                       |                                |                                | -             |
| ▲ 系统管理                                          | ĸ      | 厳权 | 所有: | 潮北省药          | 城集中采购服务平台              |        |                 |            |                                                 |                                |                                | Version 2.0   |

图 (5)

首先选中待确认的配送关系,点击确认按钮,配送关系正式建 立;点击拒绝按钮,配送关系不建立。

点击左侧菜单**【配送关系管理-可配送信息查看】**进入可配送 信息查看页面。如图(6)所示:

| *            | <b>胡北省</b> 药品分类采 | [购] | 交易系统             |        |       |                       |                           |          | 2 🖓    | 🕞 返回主界面  | 🔍 修改空码 | 10 退出       |
|--------------|------------------|-----|------------------|--------|-------|-----------------------|---------------------------|----------|--------|----------|--------|-------------|
| <u>.</u>     | 商纬医药集团股份有限公:     | Ð   | 首页               | 可配送信息  | 宣看 ×  |                       |                           |          |        |          |        |             |
| - Co         | ●欢迎您!            |     | 医疗机构名称:          | 请输入    | 0     | 流水号:                  | 请输入                       | 通用名/拼音码: | 请输入    |          |        | Î           |
| 菜单           |                  |     | 創型:              | 请输入    |       | 规格:                   | 请输入                       | 包装:      | 请输入    |          |        |             |
| 8 <b>R</b> i | 主关系管理            | •   | 生产企业:            | 请输入    |       | 申报企业:                 | 请输入                       | 挂网类型:    | 一全部一   | ٠        | 查询     | _           |
| O 确i         | 人/拒绝取送关系         |     | 医院选中的药           | 品列表    |       |                       |                           |          |        |          |        |             |
| 〇可           | 服法信息查看           |     | 医疗机              | 构名称    | 流水号   | 产品信息                  | 生产企业                      | 申打       | 服企业    | 挂网类      | 편      |             |
| 0 配          | 送关系管理            |     | 1 同济医院           |        | 60371 | 橘虹颗粒<br>颗粒剂 11g 12線/盒 | 广西恒拓集团仁盛制药有限公司            | 广西恒拓集团仁盛 | 聽謝有限公司 | 直接挂网采购·常 | 用低价药品  |             |
| ¥ igh        | 介管理              | <   |                  |        |       |                       |                           |          |        |          |        |             |
| ¥ 合同         | 同管理              | ¢   |                  |        |       |                       |                           |          |        |          |        |             |
| 日彩           | 胸戰送管理            | <   |                  |        |       |                       |                           |          |        |          |        |             |
| 日退           | 战单管理             | ¢   |                  |        |       |                       |                           |          |        |          |        |             |
| 10 发展        | 「管理              | <   |                  |        |       |                       |                           |          |        |          |        |             |
| €) 结1        | 尊管理              | <.  |                  |        |       |                       |                           |          |        |          |        |             |
| 圖 图)         | +管理              | ¢   |                  |        |       |                       | 14 ×4 1 世 共 1 页 1+2 +1 [] | 10 🔻     |        |          | 11     | 共1条         |
| 象库和          | 字管理              | <   |                  |        |       |                       |                           |          |        |          |        |             |
| ▲ 系统         | 交管理              | ¢   | <b>版</b> 权所有:湖北省 | 药碱集中采频 | 朝服务平台 |                       |                           |          |        |          |        | Version 2.0 |

图 (6)

点击左侧菜单**【配送关系管理-配送关系管理】**进入配送关系管理页 面。如图(7)所示

| <b>湖北省</b> 药品分类采则 | 咬易 | 系   | 充             | Ξ           |             |         |              |                                         |            |                 | 2 🖉                              | 🖸 近回主界面  | 🔍 修改密码      | 🔘 退 出     |
|-------------------|----|-----|---------------|-------------|-------------|---------|--------------|-----------------------------------------|------------|-----------------|----------------------------------|----------|-------------|-----------|
| 前井 医药集团 股份有限公司    | 首页 |     | ĺ             | 配送关         | 系管理 🗙       |         |              |                                         |            |                 |                                  |          |             |           |
| ●欢迎您!             |    | ŧ   | <b>护</b> 网类型: | -全          | <b>\$</b> - | ۲       | 是否生          | ☆:                                      | 部—         | •               | 状态: —_全部—                        | •        |             |           |
| 菜单                |    | Z   | 秘送区域:         | 湖北          | 省           | •       | 一选择市一        | •                                       | 一选择区县一     | •               | 查询                               |          |             |           |
| 喙 配送关系管理 →        | ñ  | 送关  | 系列表           |             |             |         |              |                                         |            |                 |                                  |          |             | -         |
| O 确认/拒绝配送关系       |    |     | 配送回           | ≤ııţ        | 可配送医院       | 关系      | 建立时间         | 是否生效                                    | 状态         | 流水号             | 产品信息                             | 生        | 产企业         |           |
| O 可配送信息查看         | 1  |     | 武汉市調          | 式昌区         | 全部          | 2016-11 | -16 09:27:40 | = 生效中                                   | 💻 已确认      | 80419           | 柴黄片<br>糖衣片每片相当于原药村2g 24片/2       | 广西恒拓集团仁的 | 盛制药有限公司(SO3 | (广西恒)     |
| O 配送关系管理          | 2  |     | 武汉市調          | 34日区        | 全部          | 2016-11 | -15 10:18:29 | = 生效中                                   | 💻 已确认      | 60371           | 橋紅颗粒<br>颗粒剂 11g 12袋/盒            | 广西恒拓集团仁县 | 蓋制药有限公司(SO3 | (广西恒)     |
| ¥ 议价管理 <          | 3  |     | 武汉市起          | 代目区         | 全部          | 2016-11 | -15 14:43:10 | ■未生效                                    | ■已选择未确认    | 71210           | 咳持灵片(薄膜衣)<br>薄膜衣片 小叶榕干浸膏180mg,马3 | 广西恒拓集团仁的 | 靈制药有限公司(SO3 | (广西恒封     |
| ¥ 合同管理 <          | 4  |     | 武汉市福          | 事山区         | 全部          | 2016-11 | -15 14:42:58 | ■ 未生效                                   | ■已选择未确认    | 37430           | 益母草膏<br>前膏剂 125g 1瓶/瓶            | 广西恒拓集团仁县 | 蓋制药有限公司(SO3 | (广西恒)     |
| □ 采购配送管理 〈        | 5  |     | 武汉市和          | <b>等</b> 山区 | 全部          | 2016-11 | -15 14:43:04 | ■ 未生效                                   | ■已选择未确订    | 37506           | 复方川贝精片(糖衣)<br>糖衣片 / 50片/袋        | 广西恒拓集团仁的 | 齋制药有限公司(SO3 | (广西恒)     |
| □ 退货单管理 <         |    |     |               |             |             |         |              |                                         |            |                 |                                  |          |             |           |
| ♡ 发票管理 〈          |    |     |               |             |             |         |              |                                         |            |                 |                                  |          |             |           |
| △ 4+20 00 00      | 4  |     |               |             |             |         |              |                                         |            |                 |                                  |          |             | •         |
| ① 禮首居庙 〈          |    |     |               |             |             |         |              | 141.14                                  | 4 1 共 1 页  | ж» ні <b>10</b> | •                                |          | 1 - 5       | 共 5 条     |
| ■ 图片管理 <          | -  | -   | _             |             |             |         |              | + + + + + + + + + + + + + + + + + + + + | ALCOTOTO A | JE IA ATAO      |                                  |          |             | _         |
| <b>条 库存管理</b> 〈   |    |     |               |             |             |         |              | 甲语渐渐                                    | 接受解析       | 把细胞称求           | 24 LL                            |          |             |           |
| ▲ 系统管理 <          | 版权 | 所有: | :湖北省蔡         | 与械集中        | 采购服务平台      |         |              |                                         |            |                 |                                  |          |             | Version 2 |

图 (7)

● 申请解除

如图(7)所示,首先选择一行或多行已确认的配送关系, 点击申请解除。当配送关系建立未满半年的,不可以申请 解除;已经成功申请解除的配送关系,需等待生产企业确 认,确认后配送关系正式解除。

● 接受解除

如图(7)所示,首先选择状态为申请解除的配送关系,点 击接收解除,关系正式解除。

● 拒绝解除

如图(7)所示,首先选择状态为申请解除的配送关系,点 击拒绝解除,配送关系不发生改变。

## 四、 医疗机构设置默认配送企业

1. 操作说明:

生产企业与配送企业建立好区域配送关系后, 医疗机构才能

通过已生效的区域配送关系为药品设置默认的配送企业。

2. 操作步骤:

(1)点击左侧菜单【采购目录管理-勾选采购目录】进入勾选 采购目录功能,如图(8)所示。使用查询功能查询出要勾选 的目录,勾上列表左侧的复选框,点击【保存勾选目录】即 可。

|    |           | 流水号:   | 请输入         | 通用名      | <b>名:</b> 请输入  |        | 剂型:     | 请输入         |                     |            |
|----|-----------|--------|-------------|----------|----------------|--------|---------|-------------|---------------------|------------|
|    |           | 规格:    | 请输入         | 生产企业名利   | <b>游:</b> 请输入  |        | 申报企业名称: | 请输入         |                     |            |
|    | 挂网类型: 一全部 |        | ──全部── ▼    |          |                |        |         | 查询          |                     |            |
| 彩  | 肉品        | 种选择    |             |          |                |        |         |             |                     | -          |
| -  |           | 流水号    | 通用名         | 剂型       | 规格             | 包装     | 质里类型    | 生产企业名称      | 申报企业名称              | 挂网价 (疗     |
| 1  |           | 100370 | 感冒清热颗粒      | 颗粒剂      | 12g            | 10袋/盒  | 普通GMP药品 | 爱民药业集团股份有降  | 18爱民药业集团股份有1        | JĘ         |
| 2  |           | 100371 | 感冒清热颗粒      | 颗粒剂      | 12g            | 20袋/袋  | 普通CMP药品 | 爱民药业集团股份有限  | R爱民药业集团股份有R         | NE.        |
| 3  |           | 100372 | 感冒清热颗粒      | 颗粒剂      | 12g            | 27袋/袋  | 普通GMP药品 | 爱民药业集团股份有限  | <b>服爱民药业集团股份有</b> 降 | 脹          |
| 4  |           | 100373 | 感冒清热颗粒      | 颗粒剂      | 12g            | 30袋/袋  | 普通GMP药品 | 爱民药业集团股份有限  | 服爱民药业集团股份有限         | JĘ         |
| 5  |           | 100374 | 感冒清热颗粒      | 颗粒剂      | 12g            | 32袋/袋  | 普通CMP药品 | 爱民药业集团股份有限  | R爱民药业集团股份有R         | 脹          |
| 6  |           | 100376 | 藿香正气水       | 酉]剂      | 1 Oml          | 14支/盒  | 普通GMP药品 | 爱民药业集团股份有限  | 18 爱民药业集团股份有18      | 脹          |
| 7  |           | 100377 | 氨咖黄敏胶囊      | 胶囊剂      | 复方             | 12粒/盒  | 普通CMP药品 | 江西南昌制药有限公司  | 〔江西南昌制药有限公司         | <u>5</u>   |
| 8  |           | 100379 | 藿香正气水       | 酉J穷J     | 1 Oml          | 18支/盒  | 普通CMP药品 | 爱民药业集团股份有限  | 18 爱民药业集团股份有17      | lξ.        |
| 9  |           | 100387 | 阿司匹林肠溶胶囊    | 肠溶胶囊(微丸: | 100mg          | 60粒/瓶  | 普通CMP药品 | 永信药品工业(昆山)有 | 『永信药品工业(昆山)有        | j¢         |
| 10 |           | 100391 | 硫酸庆大霉素片(糖衣) | 糖衣片      | 40mg(4万IU)     | 100片/瓶 | 普通GMP药品 | 西南药业股份有限公司  | [西南药业股份有限公司         | Ę          |
|    |           |        |             |          | <b>5</b> # 1 ′ |        | -1      |             | 1 10 4              | + 12 270 ( |
|    |           |        |             |          |                |        | 2       |             |                     | ÷ 12,575.  |

图 (8)

(2)点击左侧菜单【采购目录管理-常用采购药品管理】进入 维护常用采购药品目录,如图(9)所示。

| (二) 同济医院      |    | 首页       | 常用采购药品作 ×      |              |        |            |         |       |        |                          |     |      |       | -                                       |
|---------------|----|----------|----------------|--------------|--------|------------|---------|-------|--------|--------------------------|-----|------|-------|-----------------------------------------|
| • %10:0:      |    | 采购目录     | : 当前采购目录   日   | 出撤废采购品种      |        |            |         |       |        |                          |     |      |       | C 8(9                                   |
| 菜单            |    | if       | 5水号: 请输入       |              | 通用名:   | 请输入        |         |       | 剂型:    | 请输入                      |     |      |       |                                         |
| 0 性网白子管理      | ,  |          | <b>规格:</b> 请输入 |              | 生产企业:  | 请输入        |         |       | 挂网类型:  | 一全部一                     | -   | *    |       |                                         |
| ↑ 在門日米官理      | `` | 配法       | <b>企业:</b> 请输入 |              |        | □ 授采购量为空   |         |       |        | <ul> <li>未法择自</li> </ul> | 送企业 |      | 查询    |                                         |
| □ 采购目录管理      |    |          |                |              |        |            |         |       |        |                          |     |      |       |                                         |
| O 勾选采购目录      |    | 采购药品目    | <b></b>        |              |        |            |         |       |        |                          |     |      |       | -                                       |
| O 常用采购药品管理    |    | 质量类型     | 生产企业           | 申报企业         | 挂网价 (疗 | 桂网类型       | 实际采购化   | 预采购数量 | 采购金額(テ | ī.)                      |     | 配送企业 |       |                                         |
| ○ 采购模板管理      |    | 通GMP药品   | 北京赛而生物药业有限公司   | 北京赛而生物药业有限公司 |        | 直接挂网采购     |         |       |        | -                        |     |      |       |                                         |
| ¥ 议价管理        | ¢  | 通GMP药品   | 北京賽而生物药业有限公司   | 北京赛而生物药业有限公司 |        | 直接挂网采购     |         |       |        | -                        | _   |      |       |                                         |
|               |    | 通GMP药品   | 雷允上药业有限公司      | 雷允上药业有限公司    |        | 直接挂网采购     |         |       |        | +                        |     |      |       |                                         |
| ¥ 合同管理        | ¢  | 通GMP药品   | 北京赛而生物药业有限公司   | 北京赛而生物药业有限公司 |        | 直接挂网采购     |         |       |        | +                        |     |      |       |                                         |
| ■ 日常交勤管理      | ,  | 通GMP药品   | 爱民药业集团股份有限公司   | 爱民药业集团股份有限公司 |        | 直接挂网采购     |         |       |        | +                        |     |      |       |                                         |
|               |    | 通GMP药品   | 爱民药业集团股份有限公司   | 爱民药业集团股份有限公司 |        | 直接挂网采购     |         |       |        | +                        |     |      |       |                                         |
| <b>ǔ</b> 入库管理 | ¢  | 通GMP药品   | 受民药业集团股份有限公司   | 爱民药业集团股份有限公司 |        | 直接挂网采购     |         |       |        | +                        |     |      |       |                                         |
| S SECOND      |    | 通CMP药品   | 爱民药业集团股份有限公司   | 爱民药业集团股份有限公司 |        | 直接挂网采购     |         | -     |        | ÷                        |     |      |       |                                         |
| ① 服英官理        | ¢  | 通GMP药品   | 爱民药业集团股份有限公司   | 爱民药业集团股份有限公司 |        | 直接挂网采购     |         |       |        | ÷                        |     |      |       |                                         |
| ◇ 结算管理        | <  |          |                |              |        |            |         |       |        |                          |     |      |       |                                         |
|               |    | 4        |                |              |        |            |         |       |        |                          |     |      |       | ) ( ) ( ) ( ) ( ) ( ) ( ) ( ) ( ) ( ) ( |
| つ 友景官理        | ¢  |          |                |              |        | ia ≪ [] #1 | 页 🗠 🗠 🗋 | 0 *   |        |                          |     |      | 1 - 9 | / 共 9 条                                 |
| ▲ 系统管理        | <  | -        |                |              |        |            |         |       |        |                          |     |      |       |                                         |
|               |    |          |                |              |        | 保存 1       | 防腐      | 导出    |        |                          |     |      |       |                                         |
|               |    |          |                |              |        |            |         |       |        |                          |     |      |       |                                         |
|               |    |          |                |              |        |            |         |       |        |                          |     |      |       |                                         |
|               |    |          |                |              |        |            |         |       |        |                          |     |      |       |                                         |
|               |    | 版权所有: 湖北 | 省药槭集中采购服务平台    |              |        |            |         |       |        |                          |     |      |       | Version 2                               |

图 (9)

● 设置配送企业

如图(9)所示,点击【+】弹出配送企业选择界面如图

(10),选择一家配送企业作为默认配送。

| 首页 | 常用采购  | 药品谱、★            |      |              |
|----|-------|------------------|------|--------------|
| 采  | 购目录信息 |                  |      |              |
|    | 流水号:  | 100359           | 通用名: | 头孢氨苄片(糖衣)    |
|    | 剂型:   | 糖农片              | 规格:  | 250mg        |
|    | 包装:   | 30片/瓶 生          | 产企业: | 北京赛而生物药业有限公司 |
|    | 申报企业: | 北京赛而生物药业有限公司 挂网价 | (元): | null         |
|    |       |                  |      |              |
| Ri | 送企业列表 |                  |      | -            |
|    | 企业注册号 | 配送企业             |      | 当前配法 操作      |
| 1  | J0340 | 湖北惠康医药有限公司       |      | 设为当前配送       |
|    |       |                  |      | 点击设置配送       |
|    |       |                  |      |              |
|    |       |                  |      |              |
|    |       |                  |      |              |
|    |       |                  |      |              |
|    |       |                  |      |              |
|    |       |                  |      |              |

图 (10)

以上则为建立配送关系的操作流程及说明,请配合贴图查阅,图中 所示数据均为测试数据。